## Skriv læste bøger ind i læsekontrakten

Log ind på elevintra.

| Elevintra                                  |                             |                        |
|--------------------------------------------|-----------------------------|------------------------|
| Elevintras forside                         | Klassens forside Min forsid | de Skolekom LærIT.dk   |
| Skolen                                     | Klassens forsidebillede     |                        |
| Klassen                                    | Vælg undervisning.          |                        |
| 🔄 <del>U</del> ndervisning<br>🗋 Arbejdsrum | Der kommer nu en lang       | The states of the      |
| Anmeldelser     Avisværksted               | liste frem.                 |                        |
| Elevdatabaser                              | Her vælger du               |                        |
| Lærernes links                             | Læsekontrakt                |                        |
| Tips & tricks                              |                             |                        |
| Multiple-choice                            |                             |                        |
| Bogkassen<br>Læsekontrakt                  |                             |                        |
| Motionskontrakt     P Faglig læsning       |                             |                        |
| Ud på nettet                               |                             | udeskola               |
| Hjælp                                      | Klassens opslagstavle       |                        |
| 👖 Afsut                                    | general and second          | en transmission in the |

| Elevintra<br>Elevintras forside | en hitliste over de mest læst | e bøqer   | Nu skal du vælg<br>læsekontrakt.<br>Klik på dit navn. | e din egen | - Valdema | Arskolen<br>Aritliste |
|---------------------------------|-------------------------------|-----------|-------------------------------------------------------|------------|-----------|-----------------------|
| Eleven                          | Navn 7                        | Startdato | •                                                     |            | Læst      | [*                    |
| Undervisning                    |                               | 30-09-09  | 30-01-10                                              | 100        | 0%        |                       |
| Arbejdsrum                      |                               | C2-11-09  | 02-12-09                                              | 120        | 10%       |                       |
| Avisværksted                    |                               | 30-10-09  | 30-11-09                                              | 100        | 0%        |                       |
| Elevdatabaser                   |                               | 30-10-09  | 30-11-09                                              | 97         | 147%      |                       |
| Lærernes links                  |                               | 30-10-09  | 30-11-09                                              | 10         | 0%        |                       |
| 🗋 Spørgeskema                   |                               | 30-10-09  | 30-11-09                                              | 100        | 0%        |                       |
| Tips & tricks                   | ·                             | 30-10-09  | 30-11-09                                              | 200        | 0%        |                       |
| Multiple-choice                 |                               | 30-10-09  | 30-11-09                                              | 987        | 0%        |                       |
| Bogkassen                       |                               | 30-10-09  | 30-11-09                                              | 30         | 0%        |                       |
| D Læsekontrakt                  |                               | 30-10-09  | 30-11-09                                              | 100        | 0%        |                       |
| 🗋 Faglig læsning                |                               | 30 10 09  | 30 11 09                                              | 700        | 0%        | <b>=</b>              |
| Ud på nettet                    |                               | 20.10.00  | 20 11 00                                              | 100        | 100%      |                       |

| Elevintra                                                                                                    | Kontrakt nr. 2 af 14                                             | Nu kommer din læsekontrakt frem.<br>Du skal nu skrive de sider ind, som d<br>har læst.<br>Tryk på ikonet med det lille ark. | lu<br>rskolen<br>▶ ▶I         |
|----------------------------------------------------------------------------------------------------|------------------------------------------------------------------|----------------------------------------------------------------------------------------------------|-------------------------------|
| <ul> <li>Kloien</li> <li>Klassen</li> <li>Eleven</li> <li>Arbejdsrum</li> <li>Arbejdsrum</li> <li>Arbejdsrum</li> <li>Arbejdsrum</li> <li>Arbejdsrum</li> <li>Arbejdsrum</li> <li>Arbejdsrum</li> <li>Elevdatabaser</li> <li>Skrv sammen</li> <li>Lærernes links</li> <li>Spergeskema</li> <li>Tips &amp; tricks</li> <li>Værltøjskasse</li> <li>Multiple-choice</li> <li>Bogkassen</li> <li>Læsekontrakt</li> <li>Faglig læsning</li> <li>Ud på nettet</li> </ul> | Læsekontrakt for Jeg vil i perioden 30-10-09 til den 30-11-09    | ]<br>Iæse ialt 100 sider                                                                                                    |                               |
|                                                                                                    | <b>Titel</b><br>Du har ikke skrevet nogle bøger ind i læsekontra | Forfatter Antal sider Dato                                                                                                  | *                             |
|                                                                                                    | ELEVINTRA © Skolesof: og UNI+C 2002-09                           | 2                                                                                                    | Siderialt O<br>0% læst<br>i © |

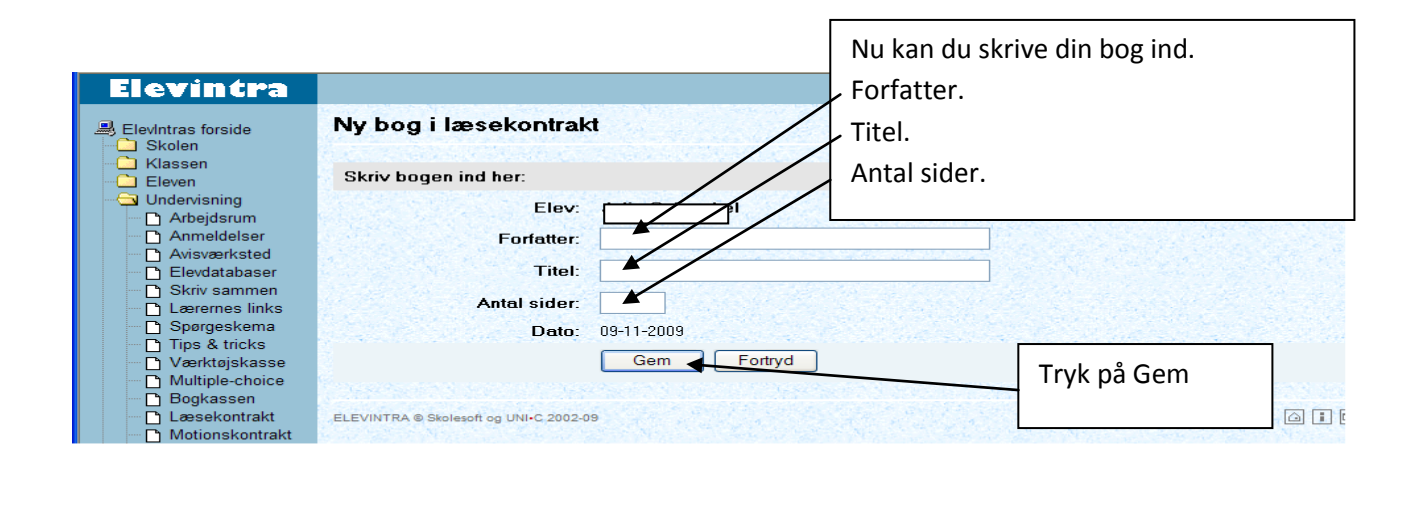

|                                                                  | Din bog står nu på listen.                                                                                |                 |       |              | - Valdemarskolen     |
|------------------------------------------------------------------|----------------------------------------------------------------------------------------------------|-----------------|-------|--------------|----------------------|
| Kontrakt nr. 2 af 14                                             | Den grønne streg viser, hvor mange procent du har læst.<br>/ Du kan også skrive en anmeldelse af din bog, |                 |       |              |                      |
| Læsekontrakt for                                                 | Så skal du trykke på <b>Skriv anmeldelse</b> .                                                            |                 |       |              | 5 B                  |
| Jeg vil i perioden 30-10-09 til den 30-11-09 læse ialt 100 sider |                                                                                                    |                 |       |              |                      |
| Titel                                                            |                                                                                                    | Forfatter       | Antal | siderDato    |                      |
| Emil fra lønneberg /                                             |                                                                                                    | Astrid lindgren | 10    | 09-11-09     | Skriv anmeldelse 🗹 🖄 |
|                                                                  |                                                                                                    |                 |       | Sider ialt 1 | 0                    |
|                                                                  |                                                                                                    |                 |       | 10% læ       | st                   |
|                                                                  |                                                                                                    |                 |       |              |                      |
| ELEVINTRA © Skolesoft og UNI•C                                   | 2002-09                                                                                                   |                 |       |              |                      |
|                                                                  |                                                                                                    |                 |       |              |                      |

## WWW.JoanEriksen.dk

| Anmeldelser          |                    |           | II IQ (C) [* [? ]                                                                                                |
|----------------------|--------------------|-----------|----------------------------------------------------------------------------------------------------|
| Tilføj anmeldelse    |                    |           | Nu kan du skrive i din anmeldelse.<br>Forlaget står uden på bogen. Det                                           |
| Bogens titel:        | Emil fra lønneberg |           | er dem som har udgivet bogen.                                                                                    |
| Bogens forfatter:    | Astrid lindgren    |           |                                                                                                    |
| Forlag:              |                    | Ved svær  | hedsgrad trykker du                                                                                              |
| Sidetal:             | 10                 | pă pilen, | og vælger hvor svær                                                                                              |
| Sværhedsgrad:        | ?                  | du syntes | bogen er                                                                                                    |
| Nøgleord:<br>Resumé: |                    |           | Nøgleord er nogle få ord, som<br>er med til at beskrive bogen.<br>f.eks.: Sjov, Emil, Sverige,<br>skarnsstreger. |
|                      | ▲                  |           | Resume er en kort beskrivelse<br>af, hvad bogen handler om                                                       |

Du skal nu lave en opgave.

Skriv en anmeldelse på en af de bøger du har læst.

Du skal skrive mindst 6 nøgleord og et resume på mindst 10 linjer